# microAeth® AE51 Quick Start Guide

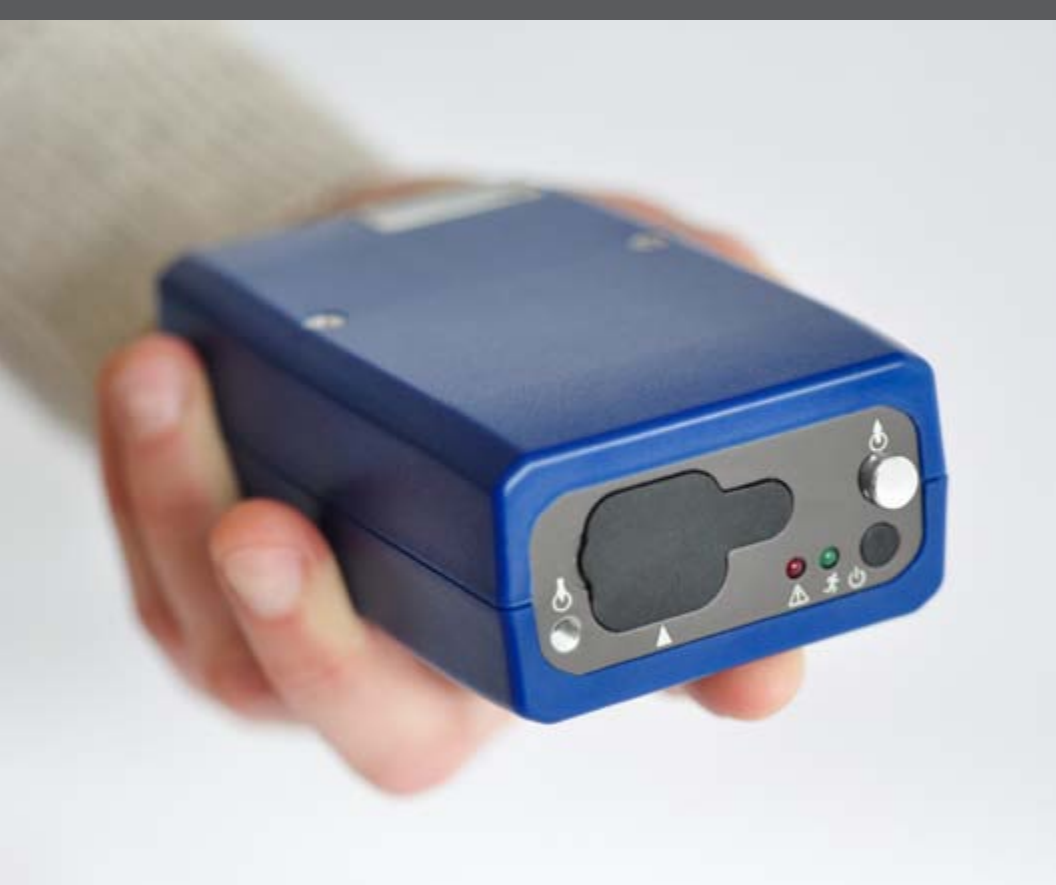

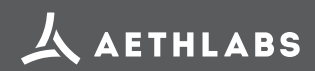

© 2016 AethLabs https://aethlabs.com

#### **Recommendations for Best Use Practices**

The small size and light weight of the microAeth® AE51 allow it to be used to gather data in a wide range of operational scenarios, not always possible using larger instruments. Optimization of performance across this breadth of applications requires an understanding of operational settings, precautions, and maintenance procedures. The following recommendations provide general guidelines.

#### Instrument Settings: Measurement Timebase and Flow Rate

In order to get the best data from the microAeth AE51 for the sampling campaign, we highly recommend that the **instrument warm up for approximately 10-15 minutes** so that it can equilibrate to its environment. The microAeth can aquire data on five timebase settings: 1, 10, 30, 60, and 300 seconds. The 1 second timebase should only be used under special circumstances where a decreased signal-to-noise ratio is acceptable. At this setting, instrumental noise is larger and typically requires post-processing. The AE51 pump can operate at four sampling flow rate settings: 50, 100, 150, and 200 ml/min. The choice of these parameters affects the operation and data as follows.

Battery Run Time on Single Charge: Affected by flow rate and timebase.

NOTE: Battery life will gradually diminish after many cycles (~ 1 year of use). The following are approximate runtimes which can vary based on individual AE51 instruments and specific environments.

|             | 50 ml/min  | 100 ml/min | 150 ml/min | 200 ml/min |
|-------------|------------|------------|------------|------------|
| 1 second    | > 21 hours | > 18 hours | > 14 hours | > 12 hours |
| 10 seconds  | > 21 hours | > 19 hours | > 15 hours | > 12 hours |
| 30 seconds  | > 23 hours | > 19 hours | > 15 hours | > 13 hours |
| 60 seconds  | > 28 hours | > 24 hours | > 20 hours | > 15 hours |
| 300 seconds | > 30 hours | > 24 hours | > 21 hours | > 15 hours |

Individual Data Point Noise: At 150 ml/min, primarily affected by timebase setting.

| 1 second  | 60 seconds              | 300 seconds              |  |
|-----------|-------------------------|--------------------------|--|
| < 5 ug/m³ | < 0.1 ug/m <sup>3</sup> | < 0.05 ug/m <sup>3</sup> |  |

Effects of Contamination, Vibration, and Impact: Primarily affected by timebase setting.

| 1 second   | 10 seconds | 30 seconds | 60 seconds | 300 seconds  |
|------------|------------|------------|------------|--------------|
| very large | large      | moderate   | moderate   | least effect |

## Recommended Settings of microAeth® AE51 for Different Scenarios

Different Black Carbon measurement scenarios require different operational settings for optimum performance. The 1 second timebase setting is a 'Data Acquisition Mode' intended for subsequent processing, and should NOT be used for routine monitoring. Data collected on a 1 second timebase should always be smoothed or averaged over longer periods, in order to optimize the signal-to-noise ratio at the desired time resolution.

|       | Longest                                                                                            |                                                                                                    | r Life ———                                                                                         | → Shortest                                                                                                    |
|-------|----------------------------------------------------------------------------------------------------|----------------------------------------------------------------------------------------------------|----------------------------------------------------------------------------------------------------|----------------------------------------------------------------------------------------------------|
|       | 50 ml/min                                                                                          | 100 ml/min                                                                                                    | 150 ml/min                                                                                         | 200 ml/min                                                                                                    |
| 1 s   | 'Data Acquisition<br>Mode' for<br>immediate<br>emissions and<br>impacts at high<br>concentrations. | 'Data Acquisition<br>Mode' for<br>emissions and<br>impacts in typical<br>urban and traffic<br>environments.                                               | 'Data Acquisition<br>Mode'<br>for higher time<br>resolution at lower<br>BC concentrations.         | 'Data Acquisition<br>Mode'<br>for higher time<br>resolution at lower<br>BC concentrations<br>or shorter sampling<br>durations. |
| 10 s  | Traffic and<br>transporation<br>impacts in high BC<br>concentrations.                              | Traffic and transporation impacts.                                                                                                    | Traffic and<br>transporation<br>impacts at lower<br>BC concentrations.                             | Traffic and<br>transporation<br>impacts at lower<br>BC concentrations.                                                         |
| 30 s  | Personal Exposure<br>Monitoring in high<br>BC concentrations.<br>Occupational<br>Exposure.         | Recommended<br>Setting for General<br>Applications.<br>Personal Exposure<br>Monitoring. Traffic<br>impact. High time<br>resolution ambient<br>monitoring. | Personal Exposure<br>Monitoring. Traffic<br>impact. High time<br>resolution ambient<br>monitoring. | Personal Exposure<br>Monitoring. Traffic<br>impact. Ambient<br>monitoring. Higher<br>sensitivity for low<br>BC concentrations. |
| 60 s  | Personal Exposure<br>Monitoring.<br>Occupational<br>Exposure. High BC<br>concentrations.           | Personal Exposure<br>Monitoring. Indoor<br>Air Quality.                                                                                                   | Personal Exposure<br>Monitoring. Indoor<br>Air Quality. Low BC<br>concentration.                   | Personal Exposure<br>Monitoring. Higher<br>sensitivity for low<br>BC concentrations.                                           |
| 300 s | Epidemiology.<br>Area monitoring.<br>Indoor air<br>quality. High BC<br>concentration.              | Epidemiology.<br>Area monitoring.<br>Indoor air quality.                                                                                                  | Epidemiology.<br>Area monitoring.<br>Indoor air<br>quality. Low BC<br>concentration.               | Epidemiology.<br>Area monitoring.<br>Indoor air quality.<br>Lowest BC<br>concentration.<br>Lowest data noise.                  |

2

#### Install/Exchange Filter Strip

- 1. Always make sure that a filter strip is installed in the microAeth AE51 when it is operating.
- 2. When exchanging a filter strip in the microAeth AE51, make sure that it is turned off.
- 3. The sample deposit side of the filter strip is the white side. When the filter strip is installed in the sample chamber, the white side of the filter strip should be facing the same direction as indicated by the white arrow on the faceplate of the AE51.

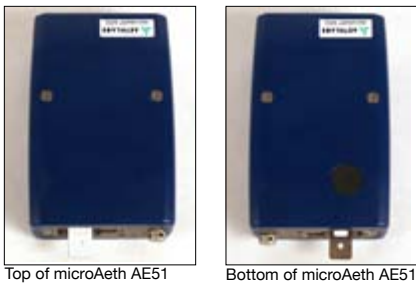

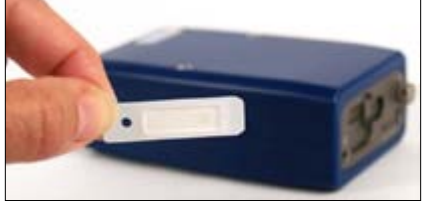

White sample deposit side of filter strip faces the top.

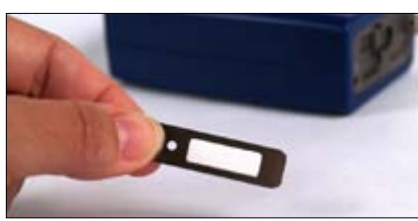

Metal side of filter strip faces the bottom.

- 4. Hold the AE51 in one hand, with the release button on the bottom.
- 5. Loosen the rubber cover on the front of the AE51 by pulling the tab away from the instrument. This will expose the filter strip slot.
- 6. If there is a filter strip already installed, depress the release button with your thumb and pull the filter strip out of the sampling head.

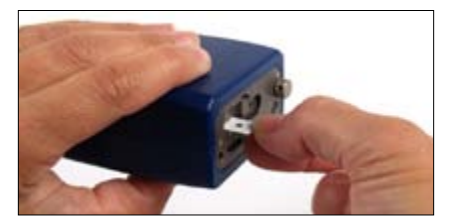

- 7. Install a new filter strip by pressing and holding the release button and then inserting the new filter strip into the sample chamber opening.
- 8. Make sure to push the new filter strip all the way into the slot, and that the locating pinhole on the filter strip is not visible.
- 9. Release the button.
- 10. Replace the rubber cover. A tight fit is essential to prevent the entry of contamination and stray light into the sample chamber.

#### PC Software Installation

- 1. Do not connect the microAeth AE51 to the computer until the software installation is complete.
- 2. Make sure that you have the necessary user privileges on your computer to install software.
- 3. Locate and double click microAethCOM Install.exe to start the install. The installer will prompt you through the setup.

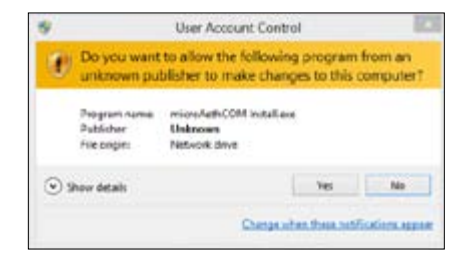

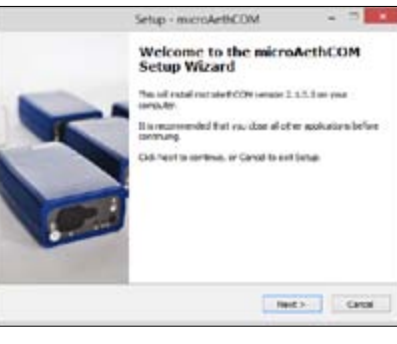

4. In order to install the microAethCOM software, please read and accept the license agreement.

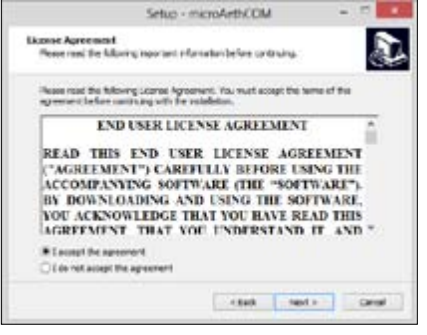

5. Please review changes to microAethCOM and firmware.

| Setup -                                                                                                    | microArth/COM                                                                   | -                               | - |
|----------------------------------------------------------------------------------------------------|---------------------------------------------------------------------------------|---------------------------------|---|
| Information<br>Perceranti die Maring noortant n                                                                             | fanatan befere ontoning                                                         |                                 | D |
| When you are noody to continue with                                                                                         | Setup, dict.Next.                                                               |                                 |   |
| Whats new in microAnthCO                                                                                                    | 4 v2.1.0,0:                                                                     |                                 | - |
| - Support for microAuth Model<br>improvements in firmulare 705<br>locating your instrument form<br>and improved performance | AE 11 fermione version 7<br>below). AethLaba recom<br>une to version 705 for ne | 15 (nee<br>meeds<br>or features | 1 |
|                                                                                                    |                                                                                 |                                 |   |
| Datalies can now be denoted<br>to a disk location of the user's                                                             | aded in either DAT or C<br>choosing                                             | SV Retypes                      | 8 |
| Datellies can now be download<br>to a disk location of the user's<br>-Instrument status codes are                           | aded in either DAT is C<br>choosing<br>now displayed in bottom                  | SV Retypes<br>left hard         |   |

6. Select the directory location where microAethCOM and the firmware file should be installed on the computer.

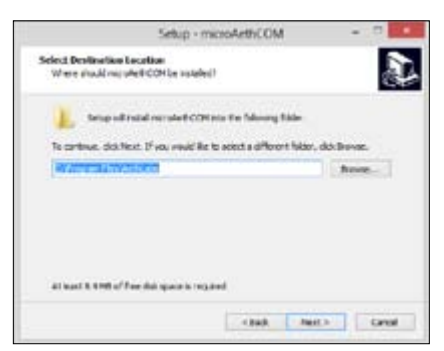

 The communication drivers will need to be installed next. The installer will prompt you through this section of the setup.

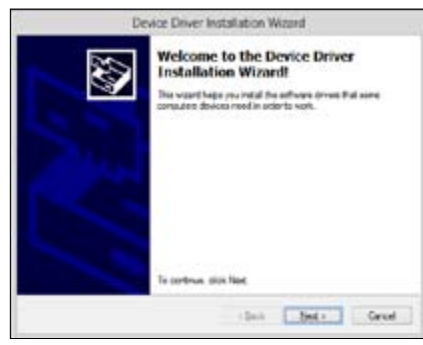

8. Once all the correct drivers are installed, the setup will be complete.

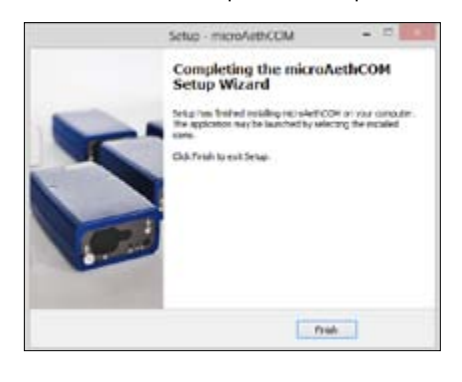

## **Operation & Communication**

- Make sure that a filter strip is installed in the microAeth AE51. Turn on the AE51 by depressing the power button for 4 seconds until the instrument beeps for the second time and the red and green LEDs illuminate together.
- Release the power button and wait for a few seconds. The pump will turn on and the LEDs will then begin to blink on and off in unison about every second until the beginning of the next minute. When the LEDs stop blinking, the instrument will chirp indicating the start of data collection.
- 3. While the unit is operating, the green LED will blink periodically. If the unit is set to store data to its internal memory, the green LED will emit single blinks every few seconds. If it has been set to store data internally and stream data, the green LED will blink twice every few seconds.

#### 4. Start the microAethCOM software.

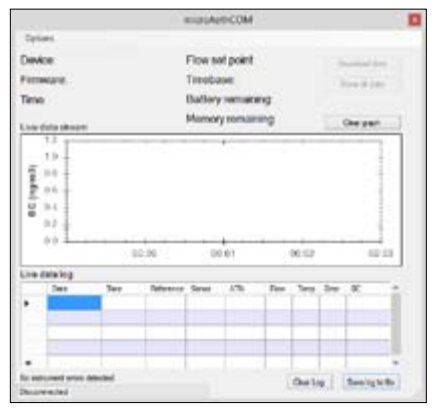

5. Connect the USB cable to the AE51 and your computer.

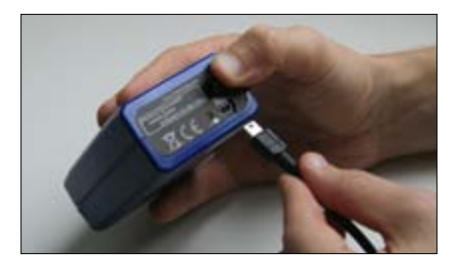

 After the AE51 establishes communication with the microAethCOM software, the connection status in the bottom left corner of the main screen will change to Connected and the microAeth AE51 serial number, status, and settings will be displayed.

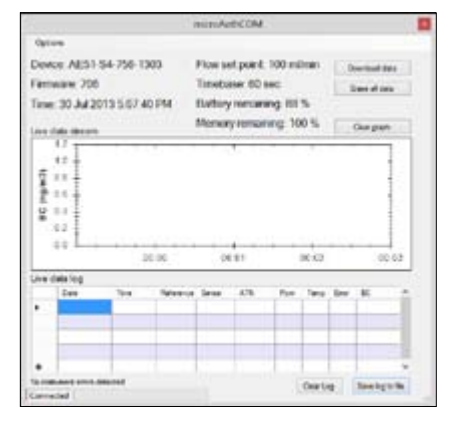

- 7. If the serial number, status, and settings are not displayed, disconnect the USB cable and reinsert it.
- 8. To download the data stored on the internal memory of the AE51, click the Download data button.
- 9. Select .DAT or .CSV data file type to download.
- 10. Select the directory to save the data.
- 11. Wait until the download has completed.

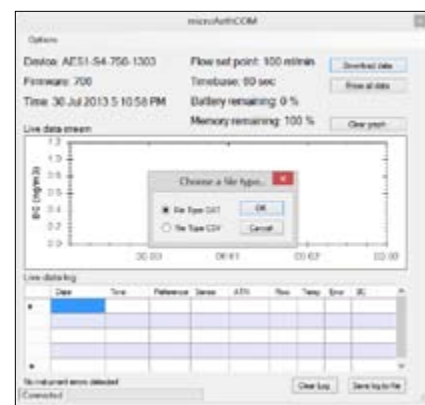

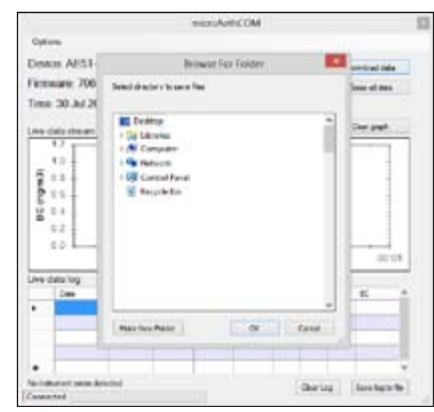

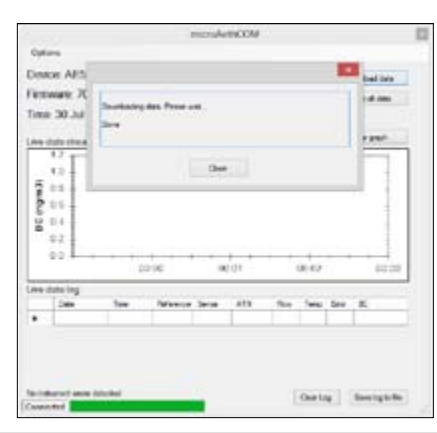

6

AethLabs

### **Settings Configuration**

- 1. Turn on the microAeth AE51.
- 2. Start the microAethCOM software.
- 3. Connect the USB cable to the microAeth AE51 and your computer.
- 4. Click Options then Settings

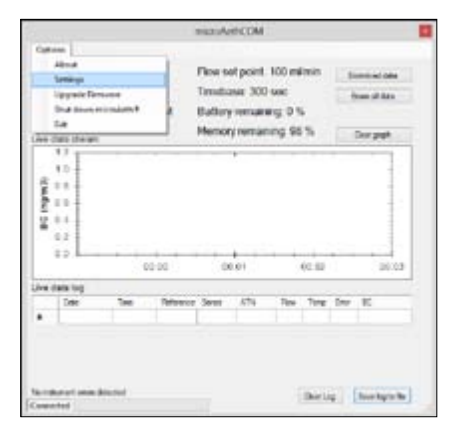

5. On the Settings screen, the AE51 can be configured.

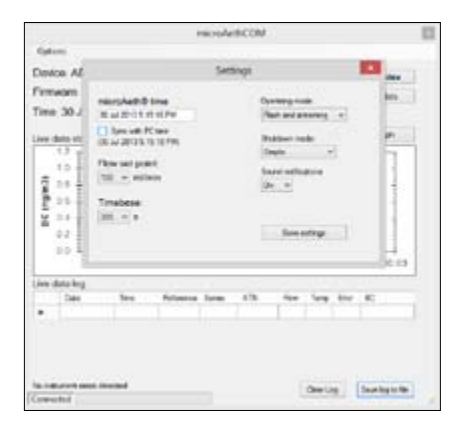

#### • Time & time sync

The time on the AE51 is displayed. In order to sync the time on the AE51 with the PC time, click the Sync with PC time check box.

• Flow set point

Select a 50, 100, 150, or 200 ml/min flow rate.

• Timebase

Select a 1, 10, 30, 60, or 300 second timebase.

• Operating mode Select the data output function.

- **Store to flash** saves data to the internal memory only.

- Flash and streaming saves data to the internal memory and outputs a continuous data stream through the USB port.
- Shutdown mode Select the shutdown mode.
- **Simple** mode will allow the AE51 to be shutdown by depressing the power button for 3 seconds.
- **USB only** mode will only allow the AE51 to be shutdown using the microAethCOM software.
- **Secure** mode will allow the AE51 to be shutdown by pressing and releasing the power button three times in succession. The smoothlytimed sequence is coordinated by a simultaneous beep and blink of the red and green LED indicator lights.

Each cycle of the Secure mode takes about 1 second as follows:

- 1. Press and hold the power button.
- 2. When you hear/see the first 'beep/blink' release the button quickly.
- When you hear/see the next 'beep/blink' quickly press and hold the power button.
- 4. When you hear/see the next 'beep/blink' release the button quickly.
- 5. When you hear/see the next 'beep/blink' quickly press and hold the power button.
- 6. When you hear/see the next 'beep/blink' release the button quickly.
- 7. The microAeth will then shut down.
- Sound notifications
  Select if sound notifications are On or
  Off.
- 6. When all settings are selected as desired, click the Save settings button.

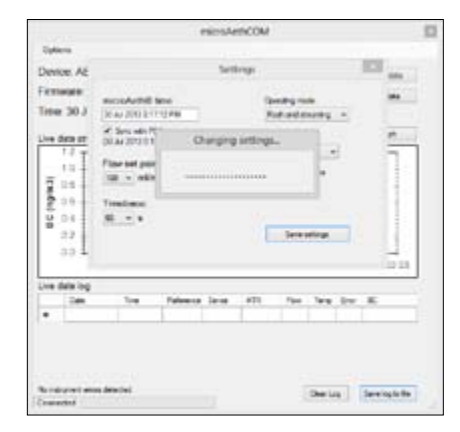

7. Once the settings have been saved, you will be prompted to shut down the AE51. The AE51 will not collect data with the new saved settings until it has been restarted.

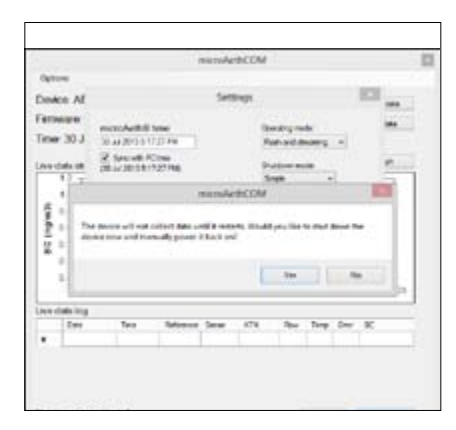

8

## **Contamination, Maintenance & Cleaning of Sample Chamber**

If a loose particle of contamination enters the microAeth AE51's sample chamber or the instrument experiences vibration or impact, the data will be degraded. Shaking or tapping a "dirty" instrument will create data excursions that are far larger than those of a "clean" unit. These effects are amplified greatly at the shorter timebase settings. Cleaning intervals will vary based on the sampling environment and concentrations.

#### **Contamination Probability for Various Use Scenarios**

| Sampling Scenario                                                                | Contamination Probability |
|----------------------------------------------------------------------------------|---------------------------|
| Dry, dusty environment                                                           | High                      |
| Occupational settings with combustion exhaust                                    | High                      |
| Exposure to "oily" smokes such as biomass-burning plumes, 2-cycle engine exhaust | High                      |
| Presence of suspended fluff, fibers, pollen                                      | High                      |
| Immediate vicinity of traffic and roadways                                       | Medium                    |
| Outdoor urban environments                                                       | Medium                    |
| Outdoor rural environments (without dust, fluff, pollen)                         | Low                       |
| Residential indoor environments                                                  | Low                       |

#### **Recommended Hours of Operation Between Cleaning & Maintenance**

| Sampling Scenario                                     | Contamination<br>Probability |        |      |
|-------------------------------------------------------|------------------------------|--------|------|
|                                                       | High                         | Medium | Low  |
| Mobile sampling with impacts: on person or in vehicle | 100                          | 200    | 400  |
| Mobile sampling on cushioned support                  | 150                          | 300    | 500  |
| Stationary sampling, relocated during operation       | 500                          | 800    | 1200 |
| Stationary sampling, not moved during operation       | 800                          | 1200   | 2000 |

NOTE: If a microCyclone<sup>™</sup> is being used with your microAeth AE51, please clean it on a frequent basis, depending on sampling environment and concentrations.

## **Operational Summary**

- Always use a new filter strip for each measurement period.
- In order to get the best data from the microAeth AE51 for the sampling campaign, we highly recommend that the instrument warm up for approximately 10-15 minutes so that it can equilibrate to its environment.
- Leave the microAeth AE51 connected to the wall charger when not in use, to be sure the battery is always fully charged and ready for use.
- Instrumental noise contributes a random perturbation to the 'ideal' BC data. Its magnitude is inversely proportional to the operational parameters of timebase and flow rate. These parameters should be set to values appropriate to the measurement requirements and scenario.
- If the data exhibits noise that is unacceptable relative to the BC level being measured, the noise may be reduced proportionally by taking the arithmetic average of successive data values.
- Data collected on a rapid timebase is useful for identifying transient events of rapidly changing BC concentration. Data collected on a 1 second timebase will almost always require some subsequent smoothing and averaging. The 1 second timebase should be considered as a 'Data Acquisition Mode'.
- Vibration and impact may contribute transient changes to the light signal measurements. These changes will appear as noise on the data, which may be amplified if the instrument is operating at the shortest timebase setting.
- The instrument's sample chamber should be kept clean and free of contamination in order to minimize electronic noise and the possible effects of vibration and impact.
- Minimize transitions between environments of substantially different humidity. Avoid placement near the vents of cycling air conditioning systems.

## **LED Indicator Status**

| Run Mode                                                                | es                                                                                                    |                                                                                                    |  |  |  |
|-------------------------------------------------------------------------|----------------------------------------------------------------------------------------------------|----------------------------------------------------------------------------------------------------|--|--|--|
| Green                                                                   | 1 long blink & beep sound Start of data storing to internal memory.                                     |                                                                                                    |  |  |  |
| Green                                                                   | 1 blink every 3 sec                                                                                     | Acquiring data to internal memory.                                                                                                    |  |  |  |
| Green                                                                   | 2 blinks every 3 sec                                                                                    | Acquiring data to internal memory and streaming.                                                                                                    |  |  |  |
| Green                                                                   | 1 long blink every 1 or 5 min                                                                           | Data write to internal memory (1, 5 min timebase).                                                                                                    |  |  |  |
| Status Wa                                                               | Status Warnings during Run Modes (see above)                                                            |                                                                                                    |  |  |  |
| Green indicates Run Mode (see above), Red indicates Warning (see below) |                                                                                                    |                                                                                                    |  |  |  |
| Red                                                                     | 1 blinks every 1 sec                                                                                    | Warning - Change filter strip                                                                                                    |  |  |  |
| Red                                                                     | 2 blinks every 1 sec                                                                                    | Warning - Battery low                                                                                                    |  |  |  |
| Red                                                                     | 3 blinks every 1 sec                                                                                    | Warning - Flow error                                                                                                    |  |  |  |
| Stop Modes                                                              |                                                                                                    |                                                                                                    |  |  |  |
| Red &<br>Green                                                          | synchronous 1 blink every 1<br>sec                                                                      | Startup - Beeping, Not collecting data until ready.<br>Idle - No Beeping, Not collecting data, Restart<br>Req'd                                               |  |  |  |
| Red Only                                                                | Repeat blink on/off<br>sequence; on time is same<br>as off time. Emits one series<br>of 3 triple beeps. | Critical hardware error:<br>• Main supply voltage too high or too low<br>• Light source current too high or too low<br>• Light source feedback circuit error. |  |  |  |

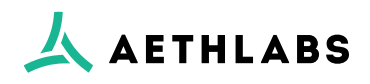

12

https://aethlabs.com San Francisco, California

Quick Start Guide - microAeth AE51, Jul 2016, Rev 05